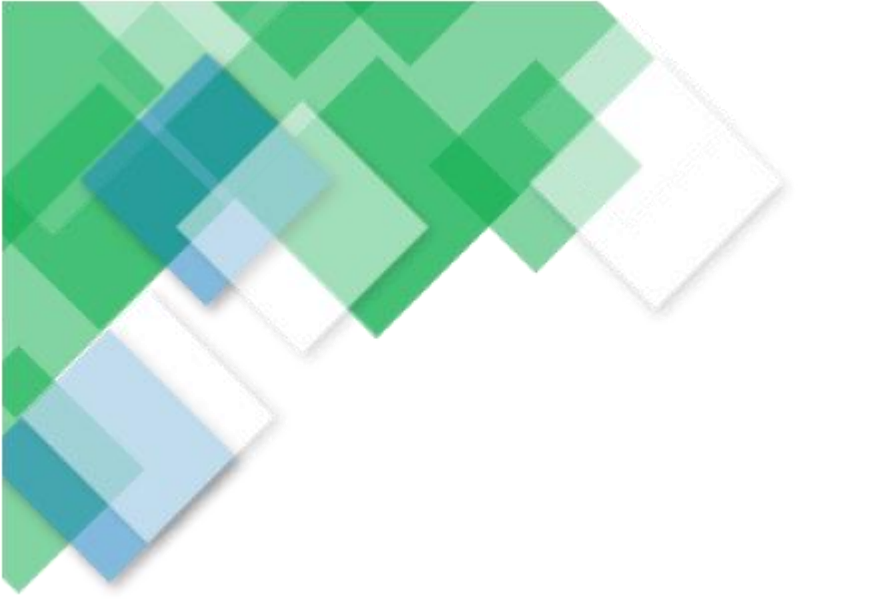

## OHJE A:

## Wilma-ohje

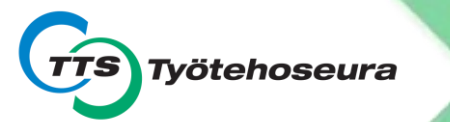

### Tunnukset löydät sinulle annetusta Käyttäjätunnuksesi-lomakkeelta

| TTO                                                                                               |                                                                                                    |                                                                                                    |                                      |
|---------------------------------------------------------------------------------------------------|----------------------------------------------------------------------------------------------------|----------------------------------------------------------------------------------------------------|--------------------------------------|
|                                                                                                   |                                                                                                    | Opiskelija Metsän                                                                                                    |                                      |
| Hei uusi opiskelija!                                                                              |                                                                                                    |                                                                                                    |                                      |
| Tämä sisältää henkilökoht<br>palveluun sekä eCampus-o<br>älypuhelinta, jossa nettiyh              | aiset käyttäjätunnuksesi opinno<br>ppimisympäristöön. Järjestelm<br>teys. Parhaiten toimivat selaime                                                                               | iissa käytettäviin Wilmaan, (<br>ien käyttö edellyttää tietoko<br>et Chrome, Edge, Firefox ja S                               | Office365-<br>onetta tai<br>afari.   |
| Tutustu kirjautumisohjeis                                                                         | in osoitteessa tts.fi/opiskelijall                                                                                                    | e                                                                                                    |                                      |
| Kun olet kirjautunut eCam<br>digioppaaseen. Digioppaa                                             | pus-oppimisympäristöön, tutus<br>ita löydät kaikki tiedot ja ohjeet                                                                                                    | tu eCampuksesta löytyvään<br>opintoihin ja opiskeluusi liit                                                                   | opiskelijan<br>ttyen.                |
| Wilman käyttöönotto:                                                                              | https://tts.inschool.fi/connec                                                                                                    | t                                                                                                    |                                      |
| Käyttäjätunnus:                                                                                   |                                                                                                    | (Anna ohjelmalle tämä s-j<br>ohieita)                                                                                         | posti ja seuraa                      |
| Wilman avainkoodi:                                                                                |                                                                                                    | (Syötä tämä koodi, kun ohjeln                                                                                                 | na sitä pyytää)                      |
| Wilman osoite:                                                                                    | https://tts.inschool.fi/                                                                                                    |                                                                                                    |                                      |
| Office365 osoite:                                                                                 | outlook.office365.com                                                                                                    |                                                                                                    |                                      |
| Käyttäjätunnus:                                                                                   | @edu.tts.fi                                                                                                    |                                                                                                    |                                      |
| Salasana:                                                                                         |                                                                                                    | (PIDÄ TALLESSA, Salasanan voit<br>palvelun asetuksissa. Ohje tts.                                                             | t vaihtaa O365-<br>fi/opiskelijalle) |
| TTS eCampuksen osoite:                                                                            | ecampus.tts.fi<br>Kirjaudu sisään sinisestä pair<br>ja syötä office365-käyttäjätu<br>kirjautumisen yhteydessä sin<br>tietosuojaseloste. Sen jälkee<br>oppimisympäristön etusivullu | nikkeesta "Kirjaudu Office36<br>nnuksesi ja salasanasi. Ensir<br>un on hyväksyttävä eCampu<br>n siirryt automaattisesti<br>e. | 5 tunnuksilla"<br>mmäisen<br>iksen   |
| Wilmasta löydät työjärjesi<br>Lisäksi Wilman kautta vies<br>mobiilisovellus.                      | yksesi, henkilötietosi, opiskelus<br>titään opintoihin ja oppilaitoks                                                                                                    | suunnitelmasi sekä opintosu<br>een liittyvissä asioissa. Wilm                                                                 | iorituksesi.<br>nasta on myös        |
| Office365 on palvelu, joka<br>ja powerpoint-ohjelmat se<br>sinulle luotua opiskelijasä            | sisältää opiskelijasähköpostisi,<br>kä Onedrive-pilvitallennustilan.<br>hköpostia!                                                                                                 | nettiselaimessa käytettävät<br>Huomioithan, että opinnois                                                                     | word-, excel-<br>ssa käytetään       |
| eCampus on verkko-oppin<br>Verkko-oppimisympäristö<br>käyttö on olennainen osa<br>verkkokurssina. | isympäristö, joka toimii interne<br>isä opiskelet sieltä löytyvien ain<br>opintojasi ja osa opinnoistasi sa                                                                        | etissä tietokoneella sekä älyp<br>ieistojen ja tehtävien avulla.<br>atetaan suorittaa kokonaan                                | ouhelimella.<br>eCampuksen           |
| Huomioithan, että pääsyo<br>siis ottaa tiedostosi taltee                                          | keutesi kaikkiin järjestelmiin pä<br>n ennen opintojen päättymistä.                                                                                                    | ättyy, kun opinto-oikeutesi l                                                                                                 | loppuu! Muista                       |
| Salasanan unohtuminen                                                                             | Katso ohjeet tts.fi/opiskelijal                                                                                                    | le                                                                                                    |                                      |
| Ongelmia kirjautumisessa                                                                          | ? Saat apua TTS:n digiohjaajalt                                                                                                    | a osoitteesta tts.fi/digituki                                                                                                 |                                      |
| Työtehoseuran toimipistei                                                                         | ssä opiskelijoille on käytettäviss                                                                                                    | ä maksuton langaton Wifi: T                                                                                                   | TS-guest                             |
| California and the Architecture                                                                   | ammattilaisia                                                                                                    |                                                                                                    |                                      |

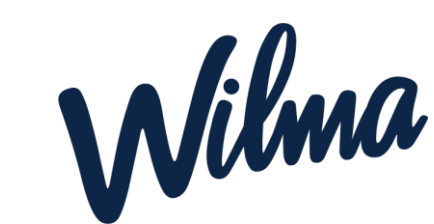

### 1.Aloita siirtymällä osoitteeseen tts.inschool.fi/connect

| V Luo henkilökohtainen tunnus -                          | v × +                                                                                                    |     | - 0   | ×          |
|----------------------------------------------------------|----------------------------------------------------------------------------------------------------|-----|-------|------------|
| $\leftarrow$ $\rightarrow$ $C$ $\triangleq$ tts.inschool | 2.fi/connect                                                                                                    | 🖻 ✿ | * 🗆 🕯 | <b>3</b> E |
| Google                                                   |                                                                                                    |     |       |            |
| Wilma                                                    |                                                                                                    |     | ٤     | }<br>\$    |
|                                                          | Uusi käyttäjätunnuksesi tulee olemaan sama kuin sähköpostiosoitteesi.<br>Syötä alle se sähköpostiosoite, jonka haluat yhdistää tunnukseesi. Saat tähän sähköpostiosoitteeseen varmistusviestin, jossa on paluulinkki Wilmaan. |     |       |            |
|                                                          | Tervetuloa TTS:n Wilmaan !<br>*Sähköpostiosoite                                                                                                    |     |       |            |
|                                                          | Lähetä varmistusviesti                                                                                                    |     |       |            |
|                                                          | S VISMA                                                                                                    |     |       |            |
|                                                          |                                                                                                    |     |       |            |
|                                                          |                                                                                                    |     |       |            |
|                                                          |                                                                                                    |     |       |            |

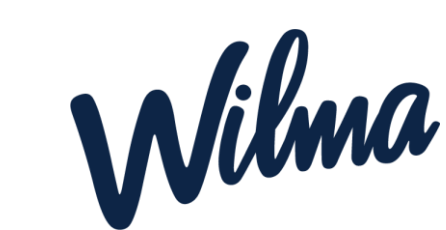

## 2. Syötä henkilökohtainen sähköpostiosoite ja klikkaa "Lähetä varmistusviesti"

| 📊 Luo henkilökohtainen tunnus - 🕅 🗙 🕂                                                                                                    |     |   |   | $\times$        |
|----------------------------------------------------------------------------------------------------|-----|---|---|-----------------|
| ← → C  a tts.inschool.fi/connect                                                                                                    | 🖻 ✿ | * | • | :               |
| G Google                                                                                                    |     |   |   |                 |
| Wilma                                                                                                    |     |   | £ | \$ <del>3</del> |
| Uusi käyttäjätunnuksesi tulee olemaan sama kuin sähköpostiosoitteesi.<br>Syötä alle se sähköpostiosoite, jonka haluat yhdistää tunnukseesi. Saat tähän sähköpostiosoitteeseen varmistusviestin, jossa on paluulinkki Wilmaan. |     |   |   |                 |
| Tervetuloa TTS:n Wilmaan !<br>*Sähköpostiosoite<br>digitiiminautomaatiot@tts.fi<br>Lähetä varmistusviesti                                                                                                    |     |   |   |                 |
| ►> VISMA                                                                                                    |     |   |   |                 |

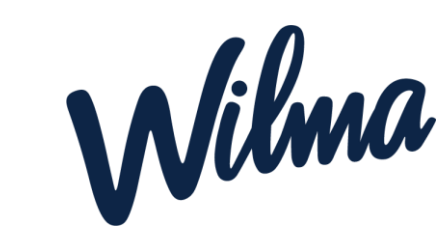

### 3. Varmistusviesti tulee omaan sähköpostiin. Klikkaa viestissä olevaa linkkiä.

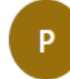

primusad@edu.tts.fi <noreply@edu.tts.fi> Vastaanottaja: Automaattinen viesti

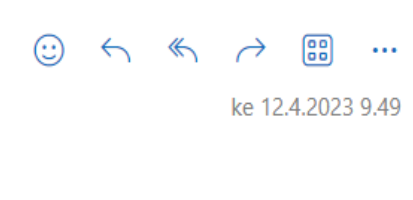

Hei

Tämä on Wilma-järjestelmän automaattisesti lähettämä viesti sähköpostiosoitteen varmistamiseksi. Wilmassa on luotu uusi käyttäjätunnus, ja tämä osoite on annettu tunnuksen haltijan sähköpostiosoitteeksi.

Siirry alla näkyvän linkin kautta takaisin Wilmaan. Linkki vie sivulle, jossa voit jatkaa tunnuksen tekoa ja tarvittaessa yhdistää siihen muita Wilma-tunnuksiasi.

https://tts.inschool.fi/c/33d9cf4de2046b63d785b9e22056e20a

Linkki vanhenee: 13.04.2023

Jos et ole luonut Wilmassa itsellesi uutta tunnusta, on tämä viesti aiheeton ja voit poistaa viestin.

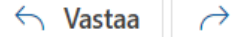

→ Lähetä edelleen

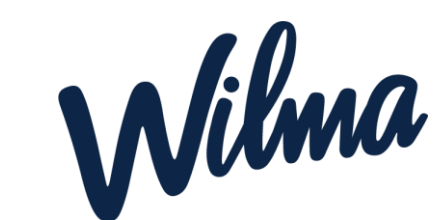

### 4. Klikkaa kohdasta "Seuraava"

| W Tervetuloa takaisin! - Wilma - T                                | ~ — Ō X                                                                                    |   |  |  |  |  |
|-------------------------------------------------------------------|--------------------------------------------------------------------------------------------|---|--|--|--|--|
| $\leftarrow$ $\rightarrow$ $\mathbf{C}$ $\triangleq$ tts.inschool | $\leftarrow \rightarrow \mathbf{C}$ $)$ tts.inschool.fi/c/33d9cf4de2046b63d785b9e22056e20a |   |  |  |  |  |
| Google                                                            |                                                                                            |   |  |  |  |  |
| Wilma                                                             |                                                                                            | £ |  |  |  |  |
|                                                                   | <b>Tervetuloa takaisin!</b> Sähköpostiosoitteesi on nyt varmistettu.                       |   |  |  |  |  |
|                                                                   |                                                                                            |   |  |  |  |  |
|                                                                   | Tervetuloa TTS:n Wilmaan !                                                                 |   |  |  |  |  |
|                                                                   | Jatka tunnusten luontia klikkaamalla Seuraava.                                             |   |  |  |  |  |
|                                                                   | Seuraava                                                                                   |   |  |  |  |  |
|                                                                   | ≫ VISMA                                                                                    |   |  |  |  |  |
|                                                                   |                                                                                            |   |  |  |  |  |
|                                                                   |                                                                                            |   |  |  |  |  |
|                                                                   |                                                                                            |   |  |  |  |  |
|                                                                   |                                                                                            |   |  |  |  |  |
|                                                                   |                                                                                            |   |  |  |  |  |
|                                                                   |                                                                                            |   |  |  |  |  |
|                                                                   |                                                                                            |   |  |  |  |  |

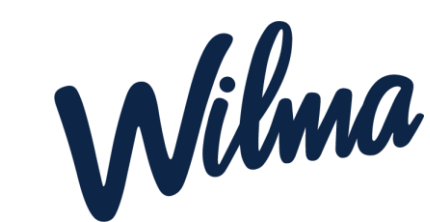

### 5. Valitse kohta Minulla on... avainkoodi

| W Luo henkilökohtainen tunnus - W X +                                                                                                    | ~ - o ×     |
|----------------------------------------------------------------------------------------------------|-------------|
| ← → C                                                                                                    | 🖻 🍲 🛊 🗖 🚨 🗄 |
| Google                                                                                                    |             |
| Wilma                                                                                                    | £ ()        |
|                                                                                                    |             |
| Wilma-tunnukset/Avainko       Käyttäjän tiedot       Salasana       Luo/Yhdistä tunnus       Valmis                                                          |             |
| Wilma-tunnukset/Avainkoodit                                                                                                    |             |
| Tällä sivulla voit lisätä Wilma-tunnukseesi uusia rooleja. Anna yhtä roolia kohden JOKO Wilma-tunnus TAI avainkoodi, sen mukaan kumman olet koululta saanut. |             |
| Minulla on                                                                                                    |             |
| avainkoodi, esimerkiksi ABCDE-12345-EDCBA-67890                                                                                                    |             |
| <ul> <li>yksi tai useampi olemassa oleva Wilma-tunnus</li> </ul>                                                                                             |             |
|                                                                                                    |             |
| ► VISMA                                                                                                    |             |
| https://tts.inschool.fi/connect#main-content                                                                                                    |             |

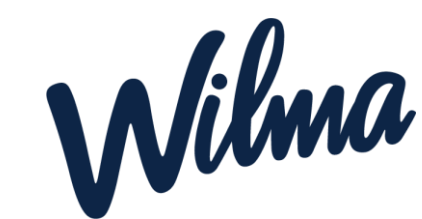

### 6. Kirjoita käyttäjätunnuksesi-lomakkeelta löytyvä avainkoodi ja klikkaa "Lisää" wilman käyttöönotte:

Luo henki

Google 🌀

|               |                                      |                                                  |                               |                          |                          |                                           | Wilman avainkood | di:                     |
|---------------|--------------------------------------|--------------------------------------------------|-------------------------------|--------------------------|--------------------------|-------------------------------------------|------------------|-------------------------|
|               |                                      |                                                  |                               |                          |                          |                                           | Wilman osoite:   | https://tts.inschool.fi |
| tunnus - W ゝ  | × +                                  |                                                  |                               |                          |                          |                                           | ~ -              | o ×                     |
| inschool.fi/a |                                      |                                                  |                               |                          |                          |                                           | E 🛧 🕈            |                         |
|               |                                      |                                                  |                               |                          |                          |                                           |                  | <b>^</b>                |
| V             | Vilma-tunni                          | ukset/Avainkoodi                                 | t                             |                          |                          |                                           |                  |                         |
|               | Tällä sivu                           | illa voit lisätä Wilma-tunnuks                   | eesi uusia rooleja. Anna yh   | itä roolia kohden JOKO W | ʻilma-tunnus TAI avainko | odi, sen mukaan kumman olet               |                  |                         |
|               | Kouluita                             | saanut.                                          |                               |                          |                          |                                           |                  |                         |
|               | Minulla on                           |                                                  |                               |                          |                          |                                           |                  |                         |
|               |                                      | <br>simerkiksi ABCDE-12345-FF                    | 0CB4-67890                    |                          |                          |                                           |                  |                         |
|               | <ul> <li>yksi tai usear</li> </ul>   | npi olemassa oleva Wilma-1                       | tunnus                        |                          |                          |                                           |                  |                         |
|               |                                      |                                                  |                               |                          |                          |                                           |                  |                         |
|               | Avainkoodi                           | t                                                |                               |                          |                          |                                           |                  |                         |
|               | Jos olet saanut a<br>muita tunnuksia | vainkoodin, täytä se ja klikka<br>/avainkoodeja. | a Lisää-painiketta. Jatka sit | ten seuraavaan vaiheesee | en klikkaamalla Seuraav  | a-painiketta tai lisää tarvittaessa ensin |                  |                         |
| >             | 75D8F                                | 8B33A                                            | 6770E                         | 451D5                    |                          |                                           |                  |                         |
|               |                                      |                                                  |                               |                          |                          |                                           |                  |                         |
|               |                                      |                                                  |                               |                          |                          | <b>Lisää</b> Seuraava                     |                  |                         |
|               |                                      |                                                  |                               |                          | ۲                        |                                           |                  |                         |
|               |                                      |                                                  |                               |                          |                          |                                           |                  |                         |

Wilma

https://tts.inschool.fi/connect

### 7. Tarkista kohdasta Roolit, että siinä on sinun nimesi. Tämän jälkeen Klikkaa kohdasta "Seuraava"

| W Luo henkilökohtainen tunnus - W × +                                                                                                    | ~ - o ×     |
|----------------------------------------------------------------------------------------------------|-------------|
| ← → C                                                                                                    | 🖻 🛧 🗯 🖬 😩 🗄 |
| G Google                                                                                                    |             |
| Wilma                                                                                                    | £ O         |
|                                                                                                    |             |
| Wilma-tunnukset/Av       Puuttuvien tietojen tä       Käyttäjän tiedot       Salasana       Luo/Yhdistä tunnus       Valmistika                    |             |
| Wilma-tunnukset/Avainkoodit                                                                                                    |             |
| Tunnus/Avainkoodi lisätty. Jatka seuraavaan vaiheeseen klikkaamalla Seuraava-painiketta tai lisää tarvittaessa ensin muita tunnuksia/avainkoodeja. |             |
| Roolit                                                                                                    |             |
| Sirku Viherpeippo, opiskelija                                                                                                    |             |
| Minulla on                                                                                                    |             |
| O avainkoodi, esimerkiksi ABCDE-12345-EDCBA-67890                                                                                                  |             |
| ○ yksi tai useampi olemassa oleva Wilma-tunnus                                                                                                    |             |
| Lisää Seuraava                                                                                                    |             |

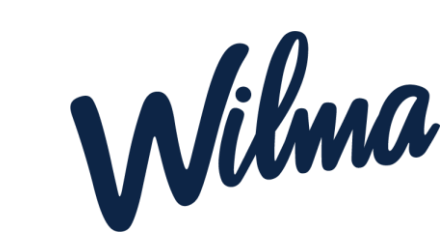

## 8. Täytä syntymäaikasi vaaditussa muodossa ja klikkaa "Seuraava"

| W/Luo henkilökohtainen tunnus - W × +                                                                                       | ~ - 0 X   |
|----------------------------------------------------------------------------------------------------|-----------|
| ← → C ≜ tts.inschool.fi/connect                                                                                             | 🖻 🖈 🖬 😩 🗄 |
| G Google                                                                                                    |           |
| Wilma                                                                                                    | £ ()      |
|                                                                                                    |           |
| Wilma-tunnukset/Av       Puuttuvien tietojen tä       Käyttäjän tiedot       Salasana       Luo/Yhdistä tunnus       Valmis |           |
| Täydennä vielä alla pyydetyt tiedot.                                                                                        |           |
| Sirku Viherpeippo                                                                                                    |           |
| *Syntymaaika (pp.kk.vvvv) 01.02.2000                                                                                        |           |
| Edellinen Seuraava                                                                                                    |           |
| S VISMA                                                                                                    |           |
|                                                                                                    |           |
|                                                                                                    |           |
|                                                                                                    |           |

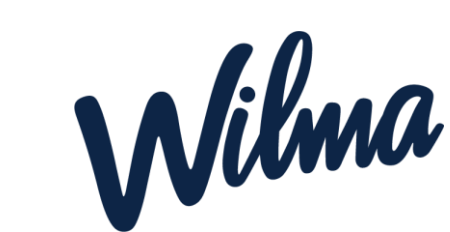

### 9. Keksi salasana joka on riittävän monipuolinen. Lue vaatimukset Salasana kohdan alta. Tämän jälkeen klikkaa "Seuraava"

| $\mathbb{W}$ Luo henkilökohtainen tunnus - $\mathbb{W}$ $	imes$ + |                                                                                                    | ~ - 0 ×       |
|-------------------------------------------------------------------|----------------------------------------------------------------------------------------------------|---------------|
| ← → C 🌲 tts.inschool.fi/connect                                   |                                                                                                    | ☞ @ ☆ ≱ □ ≗ : |
| Google                                                            |                                                                                                    |               |
| Wilma                                                             |                                                                                                    | £. ()         |
|                                                                   |                                                                                                    |               |
| Wilma                                                             | a-tunnukset/Avainko Puuttuvien tietojen täyden Salasana Luo/Yhdistä tunnus Valmis                                                                                                    |               |
| Salas                                                             | ana                                                                                                    |               |
| Keks                                                              | i vielä itsellesi salasana Wilmaan kirjautumista varten.                                                                                                    |               |
| *Salasa                                                           | ana *Toista salasana                                                                                                    |               |
| Salasa<br>seuraa<br>ovat es                                       | anan tulee olla vähintään 8 merkkiä pitkä. Sen tulee sisältää vähintään kolmea<br>avista: isoja kirjaimia, pieniä kirjaimia, numeroita tai erikoismerkkeja. Erikoismerkkejä<br>sim. pilkku, kaksoispiste ja kysymysmerkki. |               |
|                                                                   | Edellinen Seuraava                                                                                                    |               |
|                                                                   | ► VISMA                                                                                                    |               |
|                                                                   |                                                                                                    |               |
|                                                                   |                                                                                                    |               |

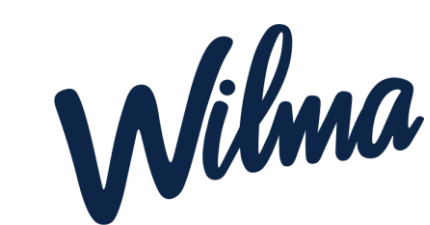

### 10. Katso, että tiedot ovat oikein ja klikkaa "Luo tunnus"

| W Luo henkilökohtainen tunnus -                              | v × +                                                                                                    |              |   |     |     |
|--------------------------------------------------------------|----------------------------------------------------------------------------------------------------|--------------|---|-----|-----|
| $\leftrightarrow$ $\rightarrow$ $C$ $rac{1}{2}$ tts.inschool | l.fr/connect                                                                                                  | <del>م</del> | É | ☆ : | 😩 : |
| Google                                                       |                                                                                                    |              |   |     |     |
|                                                              |                                                                                                    | _            |   |     | *   |
|                                                              | Wilma-tunnukset/Avainko       Puuttuvien tietojen täyden       Salasana       Luo/Yhdistä tunnus       Valmis |              |   |     |     |
|                                                              |                                                                                                    |              |   |     |     |
|                                                              | Tarkista vielä, ettei antamissasi tiedoissa ole virheitä.                                                     |              |   |     |     |
|                                                              | Tunnuksen tiedot                                                                                              |              |   |     |     |
|                                                              | <b>Nimi</b><br>Viherpeippo Sirku (Sirku)                                                                      |              |   |     |     |
|                                                              | Käyttäjätunnus<br>digitiiminautomaatiot@tts.fi                                                                |              |   |     |     |
|                                                              | Roolit                                                                                                    |              |   |     |     |
|                                                              | Sirku Viherpeippo, opiskelija                                                                                 |              |   |     |     |
|                                                              | Edellinen                                                                                                    |              |   |     |     |
|                                                              | ► VISMA                                                                                                    |              |   |     | Ţ   |
|                                                              | VISMA                                                                                                    |              |   |     | Ŧ   |

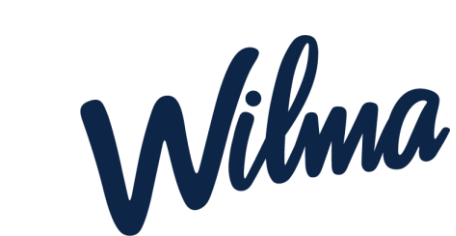

### 11. Tunnuksesi on nyt luotu onnistuneesti. Jatkossa kirjaudu Wilmaan osoitteesta tts.inschool.fi

| W Henkilökohtaisen tunnuksen luor × +                                                                                                    | v – o ×   |
|----------------------------------------------------------------------------------------------------|-----------|
| ← → C                                                                                                    | 🖻 🖈 🖿 📤 🗄 |
| G Google                                                                                                    |           |
|                                                                                                    |           |
|                                                                                                    |           |
|                                                                                                    |           |
| Tunnuksen luominen onnistui. Voit nyt kirjautua wiimaan käyttäjätunnuksellä <b>digitiiminautomaatioteetts.n</b> <u>lakaisin etusivulle</u> |           |
|                                                                                                    |           |
|                                                                                                    |           |
|                                                                                                    |           |
|                                                                                                    |           |
|                                                                                                    |           |
|                                                                                                    |           |
|                                                                                                    |           |
|                                                                                                    |           |
|                                                                                                    |           |
|                                                                                                    |           |
|                                                                                                    |           |
|                                                                                                    |           |
|                                                                                                    |           |
|                                                                                                    |           |
|                                                                                                    |           |
|                                                                                                    |           |
|                                                                                                    |           |
|                                                                                                    |           |

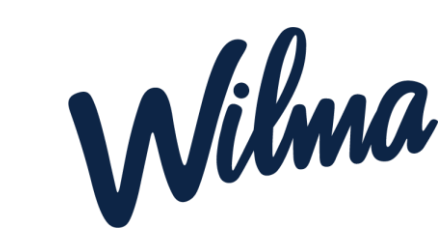

### 12. Mene Wilman kirjautumissivulle osoitteeseen tts.inschool.fi ja kirjaudu sisään omalla sähköpostiosoitteella sekä sinun tekemällä salasanalla

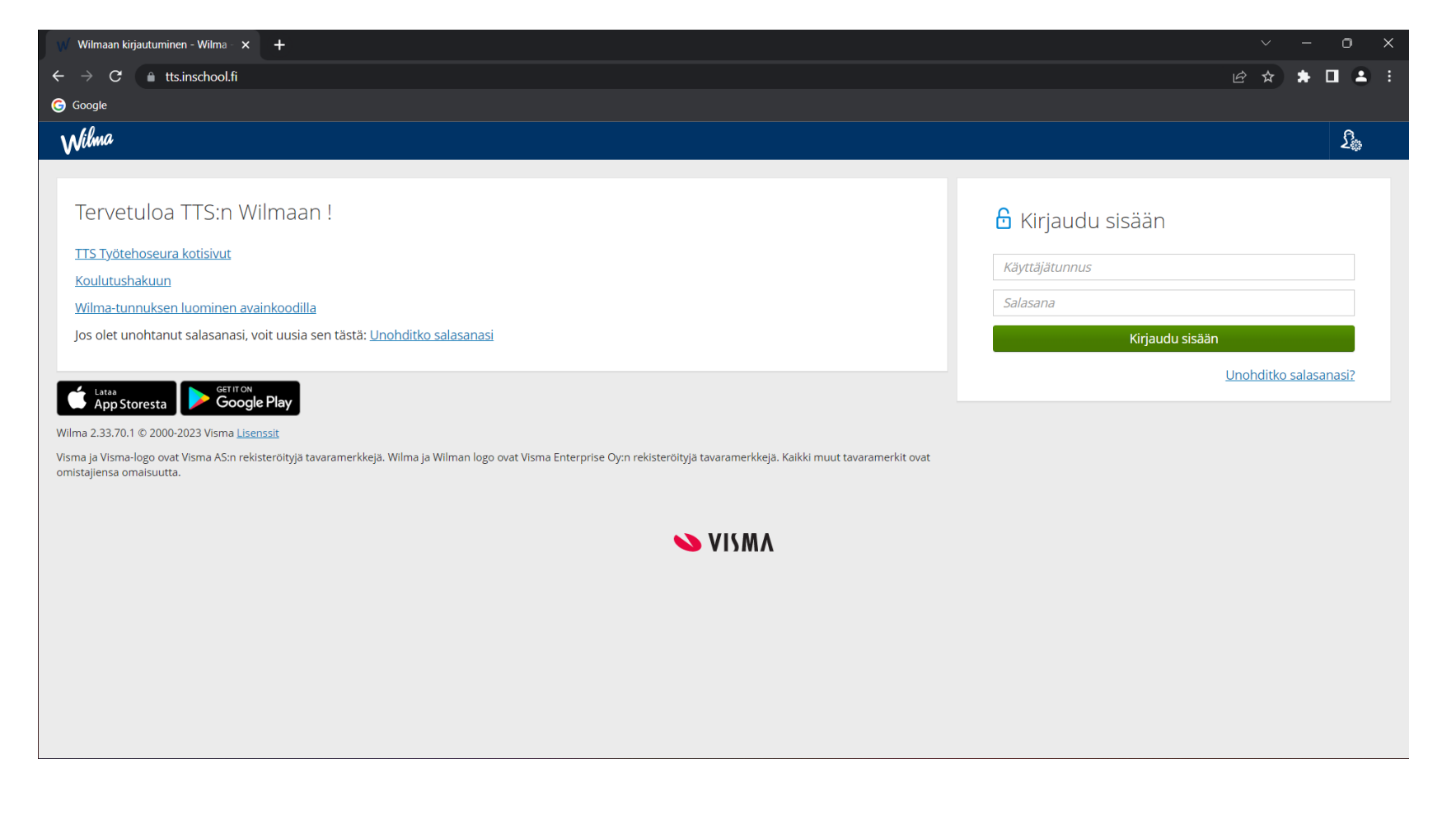

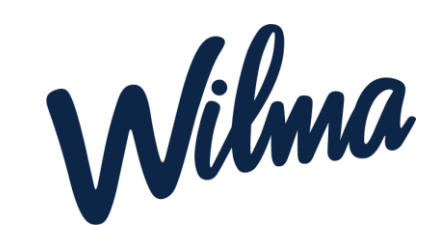

### 13. Siirryt automaattisesti Wilman etusivulle

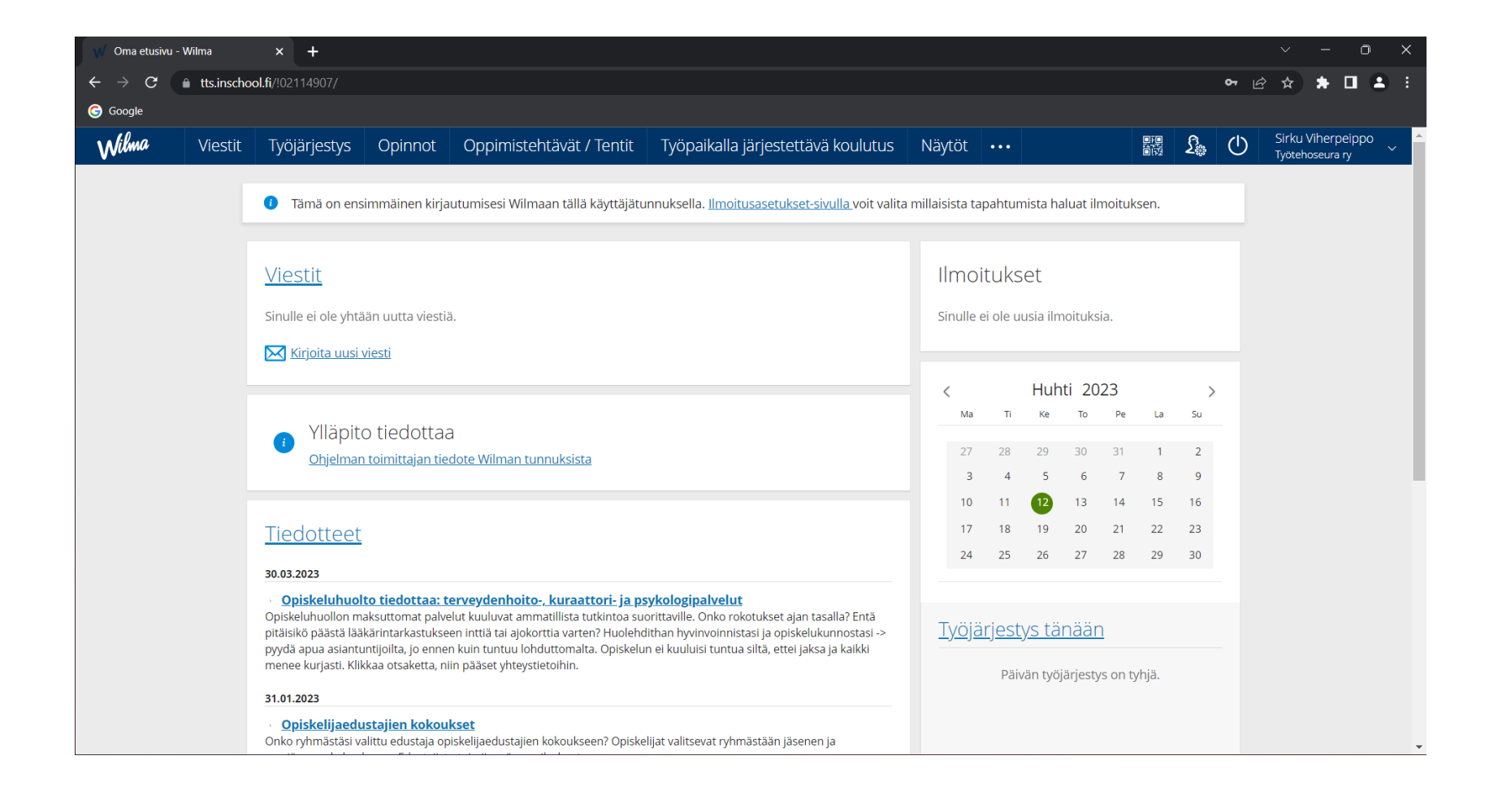

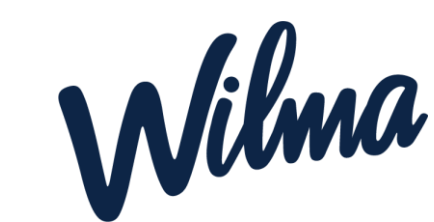

## Yleisiä ohjeita Wilman käyttöön

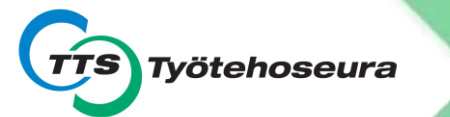

### Wilman etusivu-näkymä

|   | 👩 Oma etusivu - Wilma 🛛 🗙 🕂                                                        |                                                                                                    |                                                                                                    | X                                                                           |
|---|------------------------------------------------------------------------------------|----------------------------------------------------------------------------------------------------|----------------------------------------------------------------------------------------------------|-----------------------------------------------------------------------------|
| Í | $\leftrightarrow$ $\rightarrow$ C $\stackrel{\text{ats.inschool.fi}}{\rightarrow}$ |                                                                                                    |                                                                                                    | 여 Q ☆ 릐 J :                                                                 |
| S | Wilma Viestit Työjärjestys Opinnot Oppimisteh                                      | tävät / Tentit Työpaikalla järjestettävä koulutus Näytöt Osaamisen tunnustaminen Tuntin                                                                                                    | merkinnät Hakemukset ja päätökset Tulosteet                                                                                                    | Kyselyt ···· 🕅 🕄 🕐 <sup>Y</sup> hdet Kurretus2<br>Työtehoseura ry           |
|   | Tästä voit lukea<br>saapuneita<br>viestejä ja<br>lähettää uusia<br>viestejä        | Viestit Sinulle ei ole yhtään uutta viestiä.  Kirjoita uusi viesti  Vlläpito tiedottaa Ohjelman toimittajan tiedote Wilman tunnuksista                                                                                                    | Ilmoitukset           Sinulle ei ole uusia ilmoituksia.           Ma         Ti         Ke         To         Pe         La         Su           29         30         31         1         2         3         4           5         6         7         8         9         10         11                                                                          | Sinisestä palkista<br>ja –painikkeesta<br>löydät kaikki<br>Wilman toiminnot |
|   | Muista seurata<br>uusimpia tiedotteita<br>Wilmassa!                                | Distribution of the second second se | 12       13       14       15       16       17       18         19       20       21       22       23       24       25         26       27       28       29       30       1       2         Työjärjestys tänään         Päivän työjärjestys on tyhjä.         Linkit         IIS eCampus         IS Työtehoseura         CE:::::::::::::::::::::::::::::::::::: | Linkit muihin<br>opinnoissa<br>käytettäviin                                 |
|   |                                                                                    | Opiskeluhuolto tiedottaa: terveydenhoito-, kuraattori- ja psykologipalvelut     Opiskeluhuollon maksuttomat palvelut kuuluvat ammatillista tutkintoa suoritaville. Onko rokotukset ajan tasalla? Entä     pitäisikö päästä lääkärintarkastukseen inttiä tai ajokorttia varten? Huolehdithan hyvinvoinnistasi ja opiskelukunnostasi ->     pyydä apua asiantuntijoilta, jo ennen kuin tuntuu lohduttomalta. Opiskelun ei kuuluisi tuntua siltä, ettei jaksa ja kaikki     menee kurjasti. Klikkaa otsaketta, niin pääset yhteystietoihin.                                                                                                    | Koulutustarjonta                                                                                                    | järjestelmiin                                                               |

### Lisää toimintoja saat auki painamalla -painiketta

| Oma etusivu - Wilma                 | × +                                                                                                    |                                                                                                    |                                |                                                                                                    |        |         |   | _                       |                   | $\times$ |
|-------------------------------------|----------------------------------------------------------------------------------------------------|----------------------------------------------------------------------------------------------------|--------------------------------|----------------------------------------------------------------------------------------------------|--------|---------|---|-------------------------|-------------------|----------|
| $\rightarrow$ C $\bullet$ tts.insch | ool.fi                                                                                                    |                                                                                                    |                                |                                                                                                    |        |         |   | ☆ Ξ                     | FJ 🕕              | :        |
| ilma Viestit                        | Työjärjestys Opinnot Oppimistehtävät / Tentit Työpaikalla järjestettävä                                                                                                    | koulutus Näytöt •••                                                                                    |                                |                                                                                                    |        | B 2.    | ( | Yhdet Kui<br>Työtehosei | rretus2<br>ura ry | <b>^</b> |
|                                     | <u>Viestit</u><br>Sinulle ei ole yhtään uutta viestiä.                                                                                                    | Osaamisen tunnustaminen<br>Tuntimerkinnät<br>Hakemukset ja päätökset<br>Tulosteet<br>Kyselyt<br>Tentit | set<br>uusia ilm<br>Huht<br>Ke | oituksia.<br>ti 2021<br>To Pe                                                                                                    | La     | ><br>Su |   |                         |                   |          |
|                                     | <u>Ohjelman toimittajan tiedote Wilman tunnuksista</u>                                                                                                    | Tiedotteet<br>Toteutussuunnitelma                                                                      | 7<br>14<br>21                  | 31         1         2         3         4           7         8         9         10         11           14         15         16         17         18           21         22         23         24         25 |        |         |   |                         |                   |          |
|                                     | 06.04.2021<br>• <b>Opiskelijoiden ja työnantajien kohtaamiseen uusi palvelu: Tiitus</b><br>TTS on avannut Tiitus-palvelun, TTSrekryn, opiskelijoiden ja työnantajien käyttöön. Se on digitaalinen kohtaa<br>opiskelijoille ja työnantajille. Kirjaudu selaimella tai lataa kännykkääsi app.                                                                                                    | Opiskelijat<br>Opettajat<br>Henkilöstö                                                                 | 28<br><u>stys tär</u>          | 29 30<br>nään                                                                                                    | 1      | 2       |   |                         |                   |          |
|                                     | <ul> <li>06.04.2021</li> <li>Korotettu ateriakorvaus - ohje ateriakorvauksen hakemiseen</li> <li>Työtehoseuran johtoryhmä on päättänyt, korotettua ateriakorvausta niille opiskelijoille, jotka ovat maksutto ateriaan oikeutettuja niiltä lähipäiviltä, jolloin maksutonta ateriaa ei tarjota oppilaitoksen järjestämänä. Ohje ateriakorvauksen hakemiseen on päivitetty tähän viestiin.</li> <li>26.03.2021</li> <li>Koulutukset jatkuvat nykyisillä terveysturvaohjeilla ja pääosin etä- ja verkko-opintoina. Seuraa Wilmassa omtyö tärjeststäsi, siellä näet, mikäli sinut on kutsuttu lähiopetukseen tai näytöttilaisuuteen. Kouluun tai työssä voit mennä täysin terveenä, muista ilmoittaa mahdollinen poissaolo. Lisätietoja opetusiärjestelvistä saat ope</li> </ul> | Tilat<br>Lomakkeet<br>Ilmoitusasetukset<br>Käyttäjätilin asetukset                                     | âivân työji                    | ärjestys on                                                                                                    | tyhjä. |         |   |                         |                   |          |

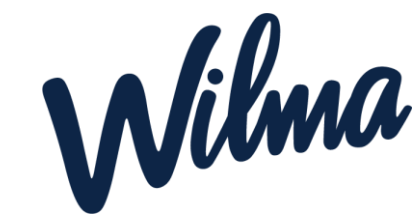

## Hyödyllisiä Wilman toimintoja

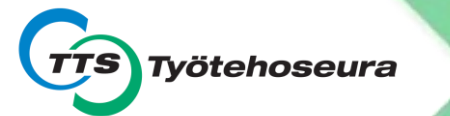

### Työjärjestyksesi löydät Työjärjestysvälilehdeltä

| o Oma työjärjestys - Wilma 🗙 +                         |                               |                      |                         |                  |                                 |              | - 🗆 ×           |
|--------------------------------------------------------|-------------------------------|----------------------|-------------------------|------------------|---------------------------------|--------------|-----------------|
| ← → C 🌢 tts.inschool.fi/schedule                       |                               |                      |                         |                  |                                 |              | ९ ☆ इ 🤳 :       |
| Wilma Viestit Työjärjestys Opinnot Oppimistehtävät / T | entit Työpaikalla järjestettä | vä koulutus Näytöt C | )saamisen tunnustaminen | Tuntimerkinnät H | lakemukset ja päätökset Tuloste | et Kyselyt 😶 | Työtehoseura ry |
| <u>Oma etusivu</u> > Työjärjestys                      |                               |                      |                         |                  |                                 |              |                 |
|                                                        |                               |                      |                         |                  | 🗹 Iilaa 🗗 Iulosta               |              |                 |
|                                                        | Päivämäärä 🔇 🕥                | Valitse jakso        |                         |                  |                                 |              |                 |
|                                                        | 08.04.2021                    | 14/2021 ~            |                         |                  |                                 |              |                 |
|                                                        | Ma 05.04.<br>07:00            | Ti 06.04.            | Ke 07.04.               | To 08.04.        | Pe 09.04.                       |              |                 |
|                                                        | 08:00                         |                      |                         |                  |                                 |              |                 |
|                                                        |                               |                      |                         |                  |                                 |              |                 |
|                                                        | 09:00                         |                      |                         |                  |                                 |              |                 |
|                                                        | 10:00                         |                      |                         |                  |                                 |              |                 |
|                                                        | 11:00                         |                      |                         |                  |                                 |              |                 |
|                                                        | 12:00                         |                      |                         |                  |                                 |              |                 |
|                                                        |                               |                      |                         |                  |                                 |              |                 |
|                                                        | 13:00                         |                      |                         |                  |                                 |              |                 |
|                                                        | 14:00                         |                      |                         |                  |                                 |              |                 |
|                                                        | 15:00                         |                      |                         |                  |                                 |              |                 |
|                                                        | 16:00                         |                      |                         |                  |                                 |              |                 |
|                                                        | 16:30                         |                      |                         |                  |                                 |              |                 |
|                                                        | 17:00                         |                      |                         |                  |                                 |              |                 |
|                                                        | 18:00                         |                      |                         |                  |                                 |              |                 |
|                                                        |                               |                      |                         |                  |                                 |              |                 |
|                                                        |                               |                      |                         |                  |                                 |              |                 |
|                                                        |                               |                      |                         |                  |                                 |              |                 |
|                                                        |                               |                      |                         |                  |                                 |              |                 |

Wilma

### Voit tarkastella opintojasi Opinnotvälilehdellä

| Opinnot - Wilma × +                                                                                                    | - 🗆 X                  |  |  |  |  |  |  |  |
|----------------------------------------------------------------------------------------------------|------------------------|--|--|--|--|--|--|--|
| ← → C                                                                                                    | ☆ ╕ 🕘 :                |  |  |  |  |  |  |  |
| Wilma         Viestit         Työjärjestys         Opinnot         Oppimistehtävät / Tentit         Työpaikalla järjestettävä koulutus         Näytöt         ••• | 部語<br>登録               |  |  |  |  |  |  |  |
| <u>Oma etusivu</u> > Opinnot                                                                                                    |                        |  |  |  |  |  |  |  |
| HOPS Suoritukset Valinnat                                                                                                    |                        |  |  |  |  |  |  |  |
| Yritystoiminta     Hyväksytty     29.01.2018     Markkinointi       Henkilö-ja tuoteriskien hallinta     0     0     Suoritettu     13.03.2018                    | Valinnat               |  |  |  |  |  |  |  |
| Anturit ja mittaukset 09.11.2020 Suoritettu                                                                                                    | 🗌 Käytä pikavalintaa 📀 |  |  |  |  |  |  |  |
| Näytä vain         Arvioidut         Valitut         Hylätyt         Työssäoppimiset         Näytöt         Os. tunn.                                             |                        |  |  |  |  |  |  |  |
| S VISMA                                                                                                    |                        |  |  |  |  |  |  |  |
|                                                                                                    |                        |  |  |  |  |  |  |  |
|                                                                                                    |                        |  |  |  |  |  |  |  |

Löydät ohjeita opintojesi tulkitsemiseen tämän ohjeen lopusta.

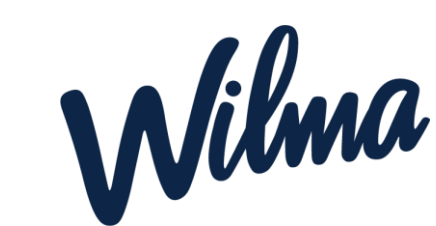

### Viestit-välilehdellä pystyt viestittelemään opettajien kanssa

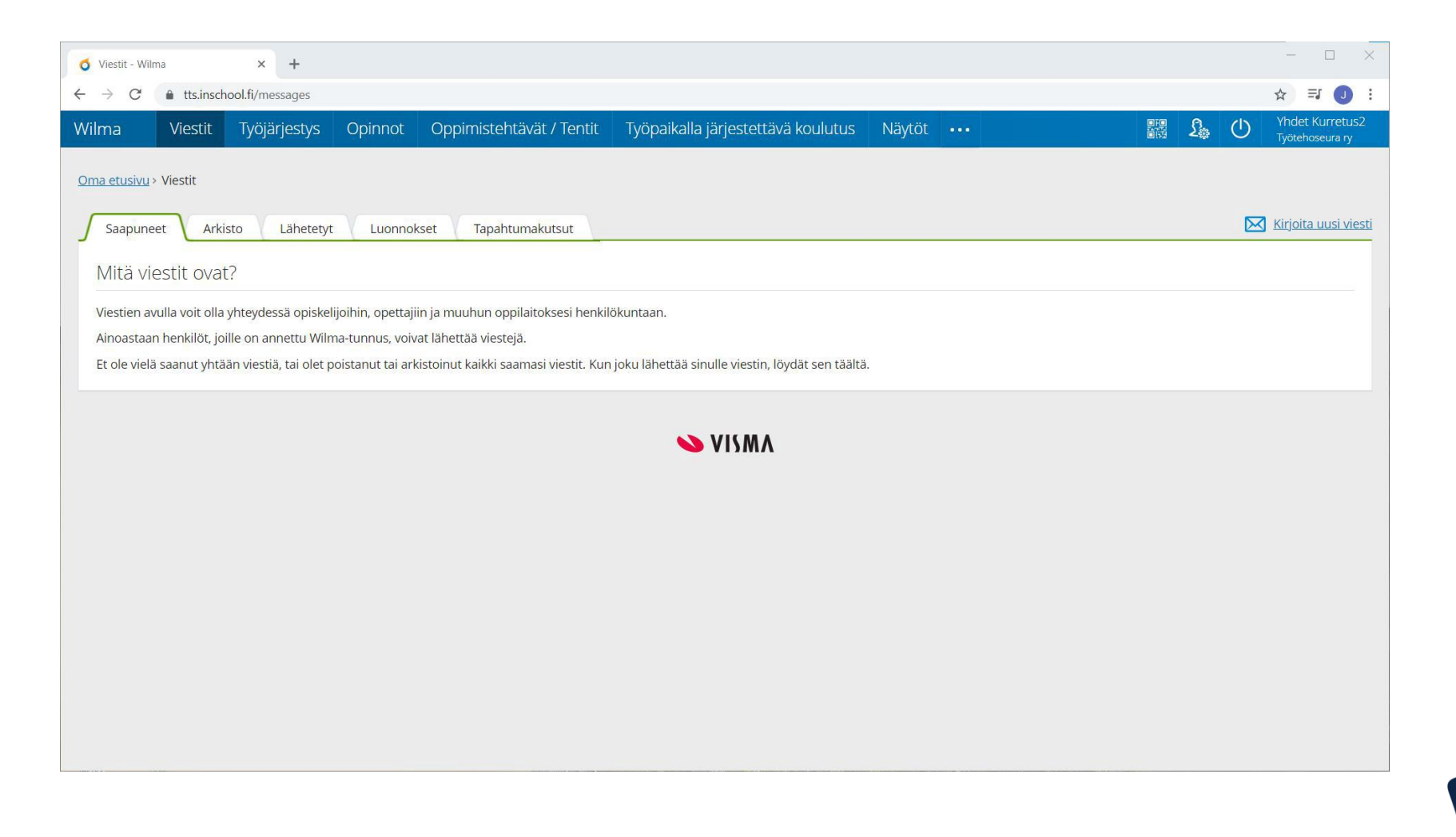

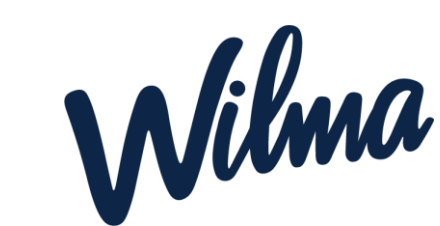

### Viestieditori

| o Uusi viesti -                   | Wilma                   | × +                 |                                                       |                                            |                                |                |                  |         |   |            | - 🗆                                | $\times$ |
|-----------------------------------|-------------------------|---------------------|-------------------------------------------------------|--------------------------------------------|--------------------------------|----------------|------------------|---------|---|------------|------------------------------------|----------|
| $\leftrightarrow$ $\rightarrow$ G | 🔒 tts.inscho            | ool.fi/messages/com | ipose                                                 |                                            |                                |                |                  |         |   |            | ☆ ⊒ 🕕                              | :        |
| Wilma                             | Viestit                 | Työjärjestys        | Opinnot                                               | Oppimistehtävät / Tentit                   | Työpaikalla järjestettävä ko   | ulutus Näy     | töt •••          |         | £ | $\bigcirc$ | Yhdet Kurretus2<br>Työtehoseura ry | Â        |
| <u>Oma etusivu</u> >              | • <u>Viestit</u> > Uusi | viesti              |                                                       |                                            |                                |                |                  |         |   |            |                                    |          |
|                                   |                         | Otsikko             |                                                       |                                            |                                |                |                  |         |   |            |                                    |          |
|                                   |                         | Testiviesti         |                                                       |                                            |                                |                |                  |         |   |            |                                    |          |
|                                   |                         | Valitse vastaa      | nottajat                                              |                                            |                                |                |                  |         |   |            |                                    |          |
|                                   |                         | Finander Jo         | oakim (J.F) 😑                                         |                                            |                                |                |                  |         |   |            |                                    |          |
|                                   |                         | Teksti              |                                                       | _                                          |                                |                |                  |         |   |            |                                    |          |
|                                   |                         | BIUS                | X <sub>2</sub> X <sup>2</sup>   <u>I</u> <sub>X</sub> | L ± ± ≡   ≣ ≡   ⊞ ⊞ 99                     | Normaali • Kirjaisinlaji • Kol | · · <u>A</u> · |                  |         |   |            |                                    |          |
|                                   |                         |                     |                                                       |                                            | 24 7                           |                |                  |         |   |            |                                    |          |
|                                   |                         | Hei,                |                                                       |                                            |                                |                |                  |         |   |            |                                    |          |
|                                   |                         | tämä on viesti.     |                                                       |                                            |                                |                |                  |         |   |            |                                    |          |
|                                   |                         | Ystävällisin ter    | veisin,                                               |                                            |                                |                |                  |         |   |            |                                    |          |
|                                   |                         | Testaaja            |                                                       |                                            |                                |                |                  |         |   |            |                                    |          |
|                                   |                         |                     |                                                       |                                            |                                |                |                  |         |   |            |                                    |          |
|                                   |                         | Muut asetuks        | et                                                    |                                            |                                |                |                  |         |   |            |                                    |          |
|                                   |                         | Vastaanot           | tajat saavat näh                                      | dä toistensa nimet                         |                                |                |                  |         |   |            |                                    |          |
|                                   |                         | Vastaanot           | tajat saavat näh                                      | dä toistensa vastaukset <u>Lisätietoja</u> | Lähe                           | tä viesti      | Tallenna luonnos | Peruuta |   |            |                                    | -        |

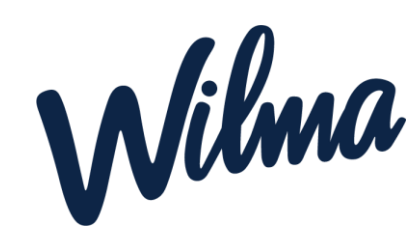

### Painamalla 🕹 -painiketta, pääset käyttäjätilin asetuksiin, ja voit vaihtaa kielen

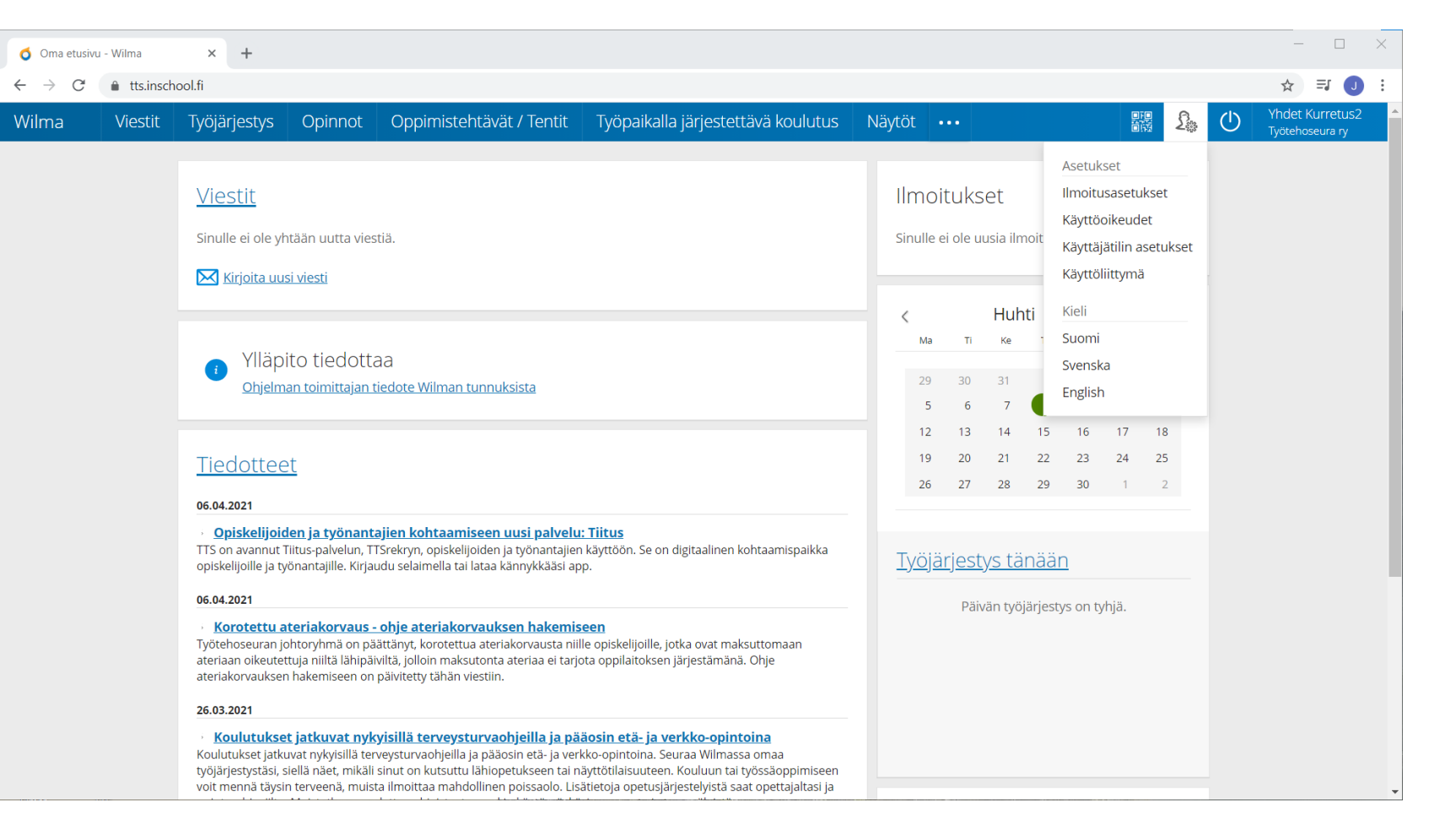

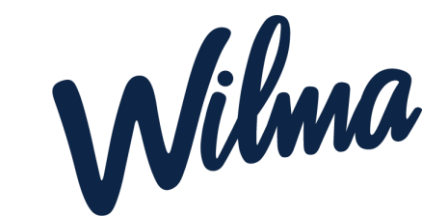

### Käyttäjätilin asetuksissa voit muun muassa vaihtaa salasanasi

| o Vaihda salasana       | - Wilma      | × +                                 |                             |                                                                                                    |                                                                                   |                                                                           |            |                 |   |    | - 🗆 🗙                              |
|-------------------------|--------------|-------------------------------------|-----------------------------|----------------------------------------------------------------------------------------------------|-----------------------------------------------------------------------------------|---------------------------------------------------------------------------|------------|-----------------|---|----|------------------------------------|
| ← → C                   | tts.inschoo  | l.fi/preferences/pa                 | asswd                       |                                                                                                    |                                                                                   |                                                                           |            |                 |   | 07 | ☆ ╕ 🕕 :                            |
| Wilma                   | Viestit      | Työjärjestys                        | Opinnot                     | Oppimistehtävät / Tentit                                                                                                    | Työpaikalla järj                                                                  | iestettävä koulutus                                                       | Näytöt ••• |                 | £ | (  | Yhdet Kurretus2<br>Työtehoseura ry |
| <u>Oma etusivu</u> > Va | aihda salasa | na<br>Käyttäjätilin a<br>Käyttäjätu | asetukset<br>unnuksesi<br>* | iCalendar On testaus.makinen Nykyinen salasana Salasana, jolla kirjauduit äsken sisään Wi Uusi salasana Salasanan tulee olla vähintään 8 merkki sisältää vähintään kolmea seuraavista: si kirjaimia, numeroita tai erikoismerkkejä. ovat esim, pilkku, kaksoispiste ja kysymy Henkilötiedot eivat sovellu salasanaksi. | Imaan<br>pitkā. Sen tulee<br>oja kirjaimia, pieniā<br>Erikoismerkkejā<br>smerkki. | *Uuden salasanan vahvis<br>Kirjoita uusi salasanasi vie<br>valttämiseksi: | stus       | Vaihda salasana |   |    |                                    |

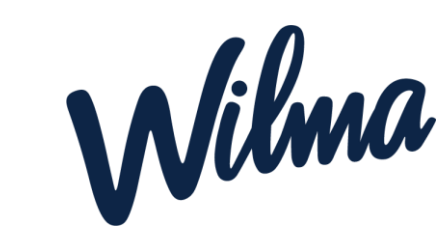

Suosittelemme lataamaan Wilmasovelluksen puhelimeesi. Näin tarkistat työjärjestyksen nopeasti ja viestittelet helposti opettajien kanssa

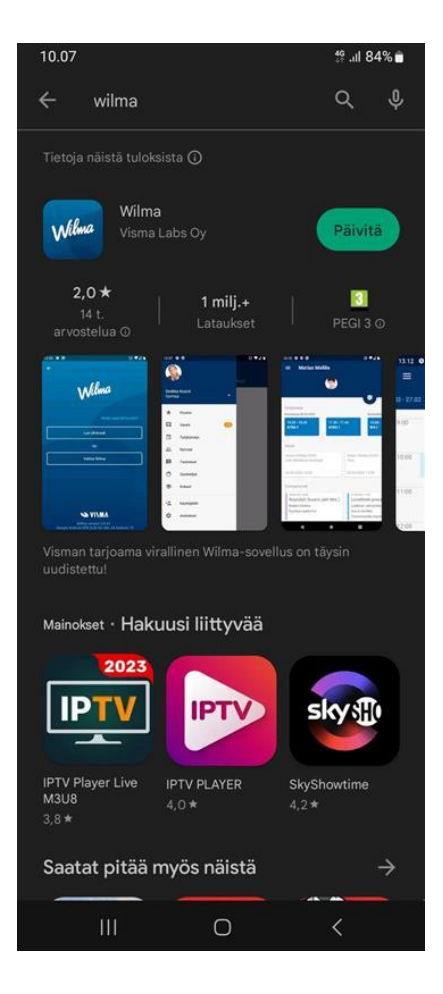

| 10.05 🕇                                                                                                    |                                                                                            | ul ŝ                                                                                                    |                                                                                              |
|----------------------------------------------------------------------------------------------------|--------------------------------------------------------------------------------------------|----------------------------------------------------------------------------------------------------|----------------------------------------------------------------------------------------------|
| 🕻 Haku                                                                                                    |                                                                                            |                                                                                                    |                                                                                              |
| Wilma                                                                                                    | Wilma<br>Visma Ente                                                                        | rprise Oy                                                                                                    |                                                                                              |
|                                                                                                    | AVAA                                                                                       |                                                                                                    | Û                                                                                            |
|                                                                                                    |                                                                                            |                                                                                                    | KE                                                                                           |
| 2,8                                                                                                    | 4+                                                                                         | Nro4                                                                                                    |                                                                                              |
| ****                                                                                                    |                                                                                            | Koulutus                                                                                                    |                                                                                              |
| Versio 2 1 13                                                                                                    |                                                                                            | 17                                                                                                    | sitten                                                                                       |
| Versio 2.1.13<br>- Huoltaja näkee<br>kokeiden listauk<br>ole vielä merkitt                                                                                                    | : nyt Kokeet-siv<br>sessa ylimpänä<br>y nähdyksi.                                          | 17 1<br>vun menneide<br>å ne kokeet, jo                                                                                | t sitten<br>n<br>ita ei<br>lisää                                                             |
| Versio 2.1.13<br>- Huoltaja näkee<br>kokeiden listauk<br>ole vielä merkitty<br>Esikatselu                                                                                                    | nyt Kokeet-siv<br>sessa ylimpänä<br>y nähdyksi.                                            | 17 i<br>vun menneider<br>i ne kokeet, jo                                                                               | t sitten<br>n<br>ita ei<br>lisää                                                             |
| Versio 2.1.13<br>- Huoltaja näkee<br>kokeiden listauk<br>ole vielä merkitty<br>Esikatselu<br>9.39                                                                                                    | enyt Kokeet-si<br>sessa ylimpänä<br>y nähdyksi.<br>* -                                     | 9.46<br>sun menneider<br>n ne kokeet, jo<br>9.46<br>↓<br>Vienti<br>Mailla Matas,                                       | t sitten<br>n<br>ita ei<br>lisää<br>Matias Ma                                                |
| Versio 2.1.13<br>- Huoltaja näkee<br>kokeiden listauk<br>ole vielä merkitty<br>Esikatselu<br>9.39<br>2.10<br>2.10<br>2.1 | e nyt Kokeet-si<br>sessa ylimpänä<br>y nähdyksi.<br>* -                                    | 9.46<br>                                                                                                    | n<br>ita ei<br>lisää<br>Matias Mal<br>2014A                                                  |
| Versio 2.1.13<br>- Huoltaja näkee<br>kokeiden listauk<br>ole vielä merkitty<br>Esikatselu<br>9.39<br>9.30                                                                                                    | e nyt Kokeet-si<br>sessa ylimpänä<br>y nähdyksi.<br>* -<br>* -                             | 17 ti<br>vun menneider<br>in ne kokeet, jo<br>9.46<br>★<br>₩<br>Wiestit<br>Mailla Matas,<br>a<br>Tylikipestys          | t sitten<br>n<br>lita ei<br>lisää<br>Marias Ma<br>2014A<br>03.01.2022 13                     |
| Versio 2.1.13<br>- Huoltaja näkee<br>kokeiden listauk<br>ole vielä merkitty<br>Esikatselu<br>9.39<br>9.39                                                                                                    | e nyt Kokeet-si<br>sessa ylimpänä<br>y nähdyksi.<br>* -<br>* -                             | 9.46<br>                                                                                                    | t sitten<br>n<br>lita ei<br>lisää<br>Marias Ma<br>2014A<br>03.03.2022 13<br>Ma 07.03.2022 23 |
| Versio 2.1.13<br>- Huoltaja näkee<br>kokeiden listauk<br>ole vielä merkitty<br>Esikatselu<br>9.39<br>0.2<br>0.2<br>0.2<br>0.2<br>0.2<br>0.2<br>0.2<br>0.2                                                                                                    | e nyt Kokeet-si<br>sessa ylimpänä<br>y nähdyksi.<br>* •<br>*<br>*<br>*<br>*<br>*<br>*<br>* | 9.46<br>9.46<br>•<br>Viestit<br>Mallia Matex,<br>a<br>Tylidriestys<br>Tylidriestys<br>B 35 - 1225<br>BT (T (Bdbaset)s) | t sitten<br>n<br>lita ei<br>lisää<br>Marias Mai<br>2014A<br>0303.2022 13<br>Ma 67003.2022    |
| Versio 2.1.13<br>- Huoltaja näkee<br>kokeiden listauk<br>ole vielä merkitty<br>Esikatselu<br>9.30<br>Value<br>Kojaudor<br>Kojaudor                                                                                                    | e nyt Kokeet-si<br>sessa ylimpänä<br>y nähdyksi.                                           | 9.46<br>                                                                                                    | t sitten<br>n<br>lita ei<br>lisää<br>Marias Mai<br>2014A<br>03.03.2022 13<br>Ma 07.03.2022   |

### Sovellukset löydät puhelimen sovelluskaupasta

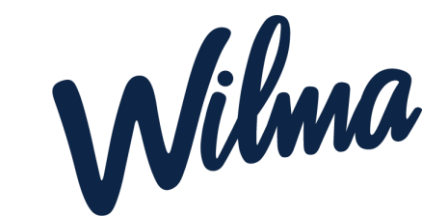

## Kirjaudu vaivattomasti Wilma-sovellukseen verkkosivulta avautuvalla QR-koodilla

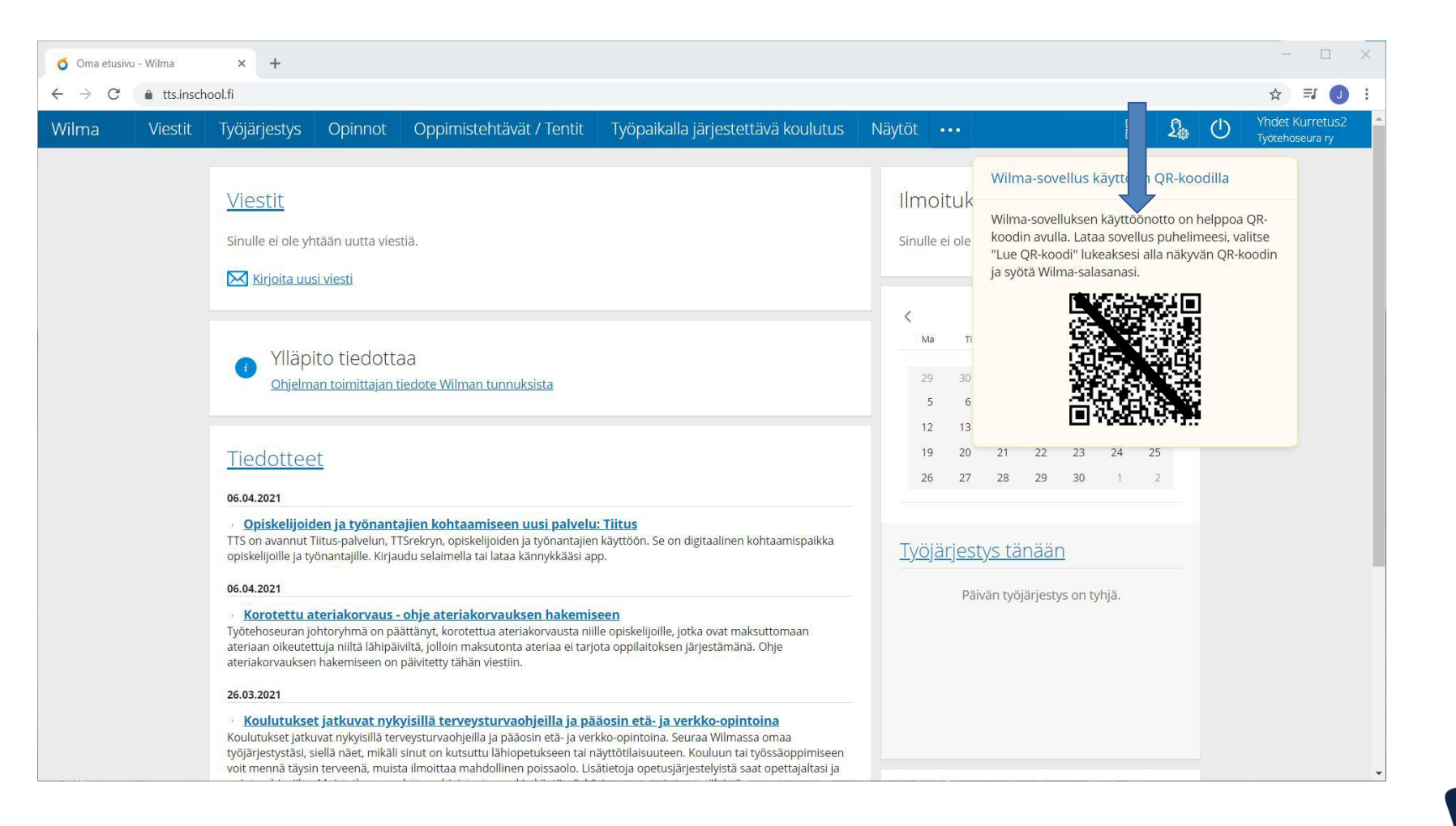

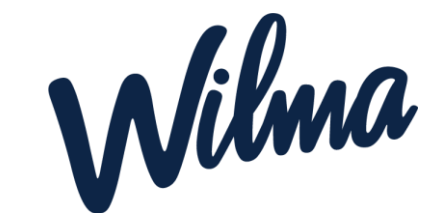

### Wilma –sovellus Iphonella:

| 15.16   |              | ''II 🕹 🔳 |
|---------|--------------|----------|
| *       | ¢            | •        |
|         | Eetu Ecampus | Ì        |
| Viestit |              |          |

Ei viestiä

Työjärjestys

Ei työjärjestystä

Kotitehtävät

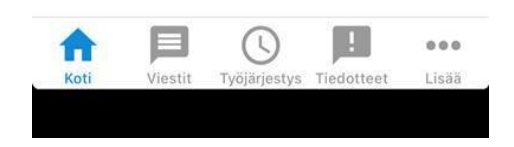

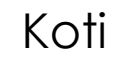

|            | Viestit    | Ø |
|------------|------------|---|
| VIESTIT    | 1          |   |
|            | Lukematta  | > |
|            | Saapuneet  | > |
| <b>○ ○</b> | Tapahtumat | > |
|            | Lähetetyt  | > |
|            | Arkisto    | > |
|            | Luonnokset | > |
|            |            |   |
| •          |            |   |

Viestit

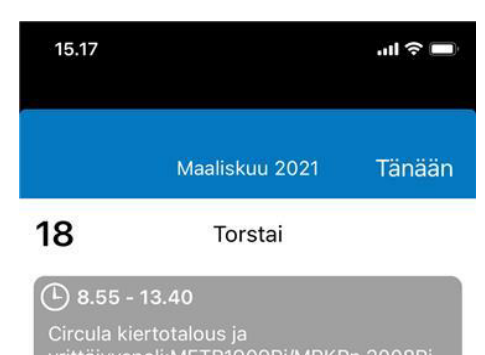

Circula kiertotalous ja yrittäjyyspeli:METP1909Rj/MRKPn 2008Rj OPETUS SIIRTYY SYKSYYN! (Circula kiertotalous ja yrittäjyyspeli)

#### 13.50 - 14.35

A

Koti

Circula kiertotalous ja yrittäjyyspeli:METP1909Rj/MRKPn 2008Rj OPETUS SIIRTYY SYKSYYN! (Circula kiertotalous ja yrittäjyyspeli) Mäentausta Miie

(4)

Viestit Työjärjestys Tiedotteet

Työjärjestys

1

000

Lisää

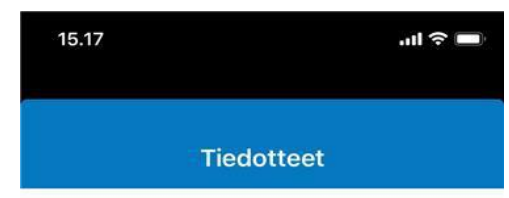

Opiskeluhuolto tiedottaa: terveyd... Opiskeluhuollon maksuttomat palvelut k... > 09.04.2021

**Opiskelijoiden ja työnantajien koh...** TTS on avannut Tiitus-palvelun, TTSrek... > 06.04.2021

Korotettu ateriakorvaus - ohje ate... Työtehoseuran johtoryhmä on päättänyt... > 06.04.2021

Koulutukset jatkuvat nykyisillä ter... Koulutukset jatkuvat nykyisillä terveystu... > 26.03.2021

Digiohjausta opiskelijalle saatavill...

Yhteystiedot: 05.03.2021

#### Koulutuksesi jatkuu suunnitelmas...

Koulutuksesi jatkuu suunnitelmasi muka... >

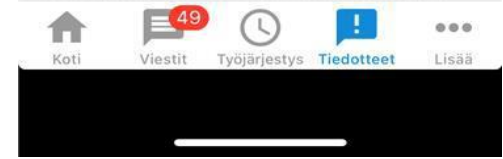

Tiedotteet

### Wilma – sovellus Androidilla:

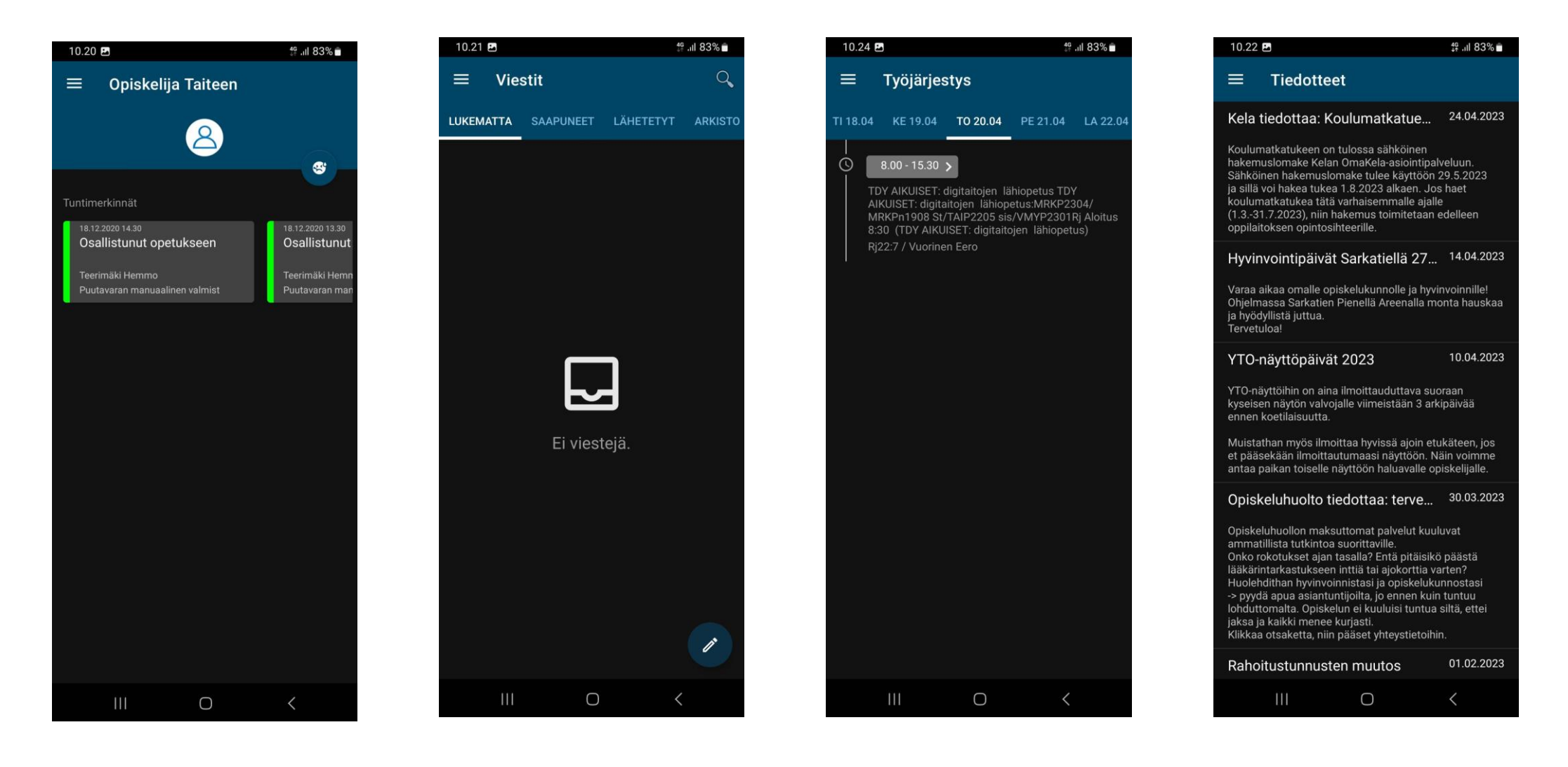

Koti

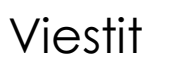

Työjärjestys

Tiedotteet

Lisää ohjeita puhelinsovelluksen käyttöön löydät täältä <u>Wilma-sovellus</u> (inschool.fi)

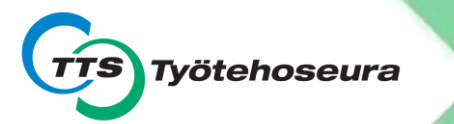

## Tukea kirjautumiseen:

www.tts.fi/digituki

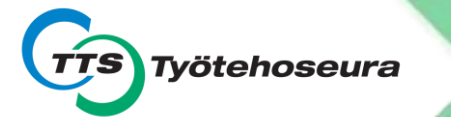

## Opintojen tulkitseminen Opinnot -välilehdellä

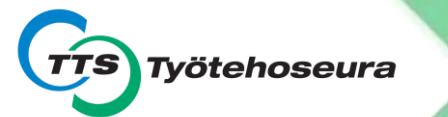

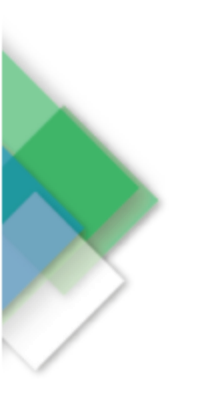

#### YTO-opintojen tulkitseminen Wilman Opinnot-välilehdellä

Yhteiset tutkinnon osat (ytot) on pilkottu alle tutkinnon osittain. Kuvan alle on selostettu, mitä ja miten esimerkkihenkilön tulee vielä suorittaa.

#### Värien tulkintaohje:

 Punaiset palkit tarkoittavat suoritettuja/tunnustettuja näyttöjä. Tähän väritykseen tähdätään. Arviointiasteikko on (T1, T2, H3, H4, K5, Hyl). Hylätty suoritus tulee uusia.

 Aktivoitu/alas painettu marjapuuronvärinen palkki suoritettavaksi (pakolliset + valinnaiset).

 Vaaleampi hailakan roosa palkki on valinnaisten eri vaihtoehtoja, joita et ole valinnut. Valinnaisia voi vaihtaa.

4) Valkoiset palkit ovat osa-alueen alakohtia, jotka arvioidaan erikseen ja joiden perusteella YTO:n osaalueen (ks. edellä mainittu kohta 2) arviointi määräytyy.

5) Otsakkeet=tutkinnon osat ovat pinkkejä siihen asti kunnes kaikki HOKSissa sovitut tutkinnon osan osaamispisteet (osp:t) on kerätty. Kun osaamispisteet on kasassa, tutkinnon osa kirjataan Hyväksytyksi suoritukseksi, jolloin siitä tulee punainen palkki (kohta 1).

| estintä- ja vuorovaikutusosaaminen                                           | 5    |   |    |  |  |
|------------------------------------------------------------------------------|------|---|----|--|--|
| Viestintä ja vuorovaikutus äidinkielellä, suomi 👥 4 18.01.                   | 2021 |   | К5 |  |  |
| Viestintä ja vuorovaikutus äidinkielellä, suomi, valinnainen                 | 3    |   |    |  |  |
| Osio 1                                                                       |      | 1 |    |  |  |
| Osio 2                                                                       |      | 1 |    |  |  |
| Esiintymistaito                                                              |      | 1 |    |  |  |
| Kirja 1                                                                      |      |   |    |  |  |
| Kirja 2                                                                      |      |   |    |  |  |
| Kirja 3                                                                      |      | 1 |    |  |  |
| Viestintä ja vuorovaikutus toisella kotimaisella kielellä, ruotsi            | 1    |   | Γ  |  |  |
| Viestintä ja vuorovaikutus toisella kotimaisella kielellä, ruotsi, valinnair | 1 3  |   |    |  |  |
| Viestintä ja vuorovaikutus vieraalla kielellä                                | 3    |   |    |  |  |
| Viestintä ja vuorovaikutus vieraalla kielellä, valinnainen                   | 3    |   |    |  |  |
| Toiminta digitaalisessa ympäristössä                                         | 2    |   |    |  |  |
| Toiminta digitaalisessa ympäristössä 1                                       |      | 1 |    |  |  |
| Tiedon hankinta ja laitteiden käyttäminen                                    |      | 1 |    |  |  |
| Toiminta digitaalisessa ympäristössä, valinnainen                            | 3    |   |    |  |  |
| Taide ja luova ilmaisu 👥 🔒 1 18.01.:                                         | 2021 | 1 | H4 |  |  |
| Taide ja luova ilmaisu, valinnainen                                          | 3    |   |    |  |  |

#### Viestintä ja vuorovaikutusosaamisen tutkinnon osa

Esimerkkihenkilö on saanut aiemmista opinnoistaan tunnustettua osaamista. Ne näkyvät tässä suoritettuina tummanpunaisina riveinä, joissa on pieni suurennuslasin kuva. Lisäksi rivillä näkyy osaamispisteet, tunnustamisen päivämäärä sekä arviointi (T1, T2, H3, H4, K5).

Esimerkkihenkilön kohdalla vieraita kieliä ei ole esitetty tunnustettavaksi, koska palkissa ei näy pientä suurennuslasia. Syynä voi olla se, että edellisistä opinnoista on vierähtänyt jo aikaa eikä kielitaito säily, jos sitä ei käytä. Kouluttajan on varmistettava, että osaaminen, jota esittää tunnustettavaksi, on ajan tasalla. HOKSilla voidaan sopia, että menee suoraan näyttöön (tenttiin).

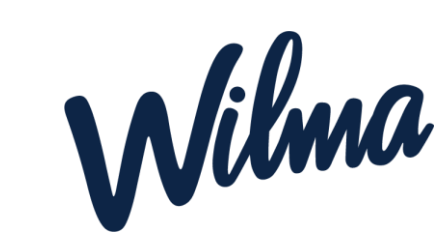

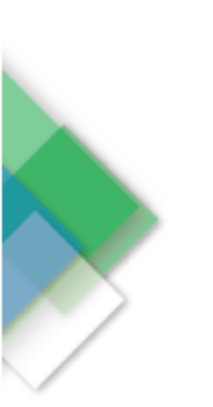

#### Tämän tutkinnon osan pakollisista opinnoista puuttuvat:

#### Ruotsi

#### Englanti

→ kielistä tehdään tentit. Tenttiin voi valmistautua lukemalla materiaalin eCampuksessa sekä osallistumalla kielten osalta lähiopetukseen. Koulutusalan resurssisuunnittelija voi lisätä työjärjestykseen lähiopetuskertoja. (Esimerkkihenkilö on aiemmin opiskellut kieliä, joten kertaamalla itse materiaalit, hän voi mennä suoraan näyttöön=tenttiin.)

#### Toiminta digitaalisessa ympäristössä

➔ Toiminta digitaalisessa ympäristössä -kurssin osaaminen osoitetaan aina käyttämällä digitaalisia välineitä. Siitä voi tehdä tentin tai neuvotella opettajan kanssa toisenlaisen osaamisen osoittamistavan.

#### Valinnaiset tutkinnon osat

Esimerkkihenkilöllä ei ole tässä tutkinnon osassa valinnaisia tutkinnon osia.

| atemaattis-luonnontieteellinen osaaminen                           | 5          |    |    |
|--------------------------------------------------------------------|------------|----|----|
| Matematiikka ja matematiikan soveltaminen                          | 3          |    |    |
| Matematiikka 1 📃                                                   | 3 20.01.20 | 21 | H4 |
| Matematiikka 2, Yhtälöt                                            |            | 1  |    |
| Matematiikka 3, Geometria                                          |            | 1  |    |
| Talousmatematiikka                                                 |            | 1  |    |
| Matematiikka ja matematiikan soveltaminen, valinnainen             | 3          |    |    |
| Fysikaaliset ja kemialliset ilmiöt ja niiden soveltaminen 🍨 2      | 20.01.2021 | н  | 4  |
| Fysiikka                                                           |            | 1  |    |
| Kemia                                                              |            | 1  |    |
| Fysikaaliset ja kemialliset ilmiöt ja niiden soveltaminen, valinna | inen 3     |    |    |

Matemaattis-luonnontieteellisen osaamisen tutkinnon osa

Esimerkkihenkilö on saanut aiemmista opinnoistaan tunnustettua osaamista. Ne näkyvät tässä suoritettuina tummanpunaisina riveinä, joissa on pieni suurennuslasin kuva. Lisäksi rivillä näkyy osaamispisteet, tunnustamisen päivämäärä sekä arviointi.

Matematiikka 1 -riville on tunnustettu yhteensä 3 osp, joka tarkoittaa sitä, että tälle yhdelle riville on tunnustettu Matematiikka 1, Matematiikka 2 ja Matematiikka 3. Talousmatematiikkaa ei ole ollut vanhemmissa tutkinnon perusteissa, siksi koko matematiikkaa ei ole tunnustettu esimerkkihenkilön aiemmista opinnoista.

#### Tämän tutkinnon osan pakollisista puuttuu:

#### Talousmatematiikka 1 osp

➔ tästä tehdään tentti, ja esimerkkihenkilön tapauksessa vain talousmatematiikan osuus. Tenttiin voi valmistautua lukemalla materiaalin eCampuksessa sekä osallistumalla webinaariin. Tapauskohtaisesti voidaan järjestää matematiikasta myös lähiopetusta.

# Wilma

#### Valinnaiset tutkinnon osat

Esimerkkihenkilöllä ei ole tässä tutkinnon osassa valinnaisia tutkinnon osia.

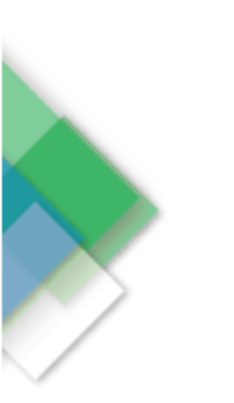

| Ył | nteiskunta- ja työelämäosaaminen                       | 1        | Γ  |   |   |
|----|--------------------------------------------------------|----------|----|---|---|
|    | Yhteiskunnassa ja kansalaisena toimiminen              |          | 2  |   |   |
|    | Yhteiskunnassa ja kansalaisena toimiminen, valinnainen |          | 3  | i |   |
|    | Työelämässä toimiminen                                 | İ        | 2  | Ì |   |
|    | Työelämässä toimiminen, valinnainen                    |          | 3  | i |   |
|    | Opiskelu- ja urasuunnitteluvalmiudet 🛛 🖌 1 💈           | 28.01.20 | 21 | н | 3 |
|    | Yrittäjyys ja yrittäjämäinen toiminta                  |          | 1  |   |   |
|    | Työkyvyn ja hyvinvoinnin ylläpitäminen                 |          | 2  |   |   |
|    | Työkyvyn ja hyvinvoinnin ylläpitäminen, valinnainen    | 8        | 3  |   |   |
|    | Kestävän kehityksen edistäminen                        | 0        | 1  |   |   |
|    | Kestävän kehityksen edistäminen, valinnainen           |          | 3  |   |   |

#### Yhteiskunta- ja työelämäosaamisen tutkinnon osa

Esimerkkihenkilö on suorittanut Opiskelu- ja urasuunnitteluvalmiudet kurssin nyt olemassa olevien opintojen aikana ja se näkyy tässä tummanpunaisena. Lisäksi rivillä näkyy osaamispisteet, tunnustamisen päivämäärä sekä arviointi. Joskus arvioinnissa lukeekin Hy, jolloin se tarkoittaa hylättyä arviointia eli tentti tulee uusia. Opiskelu- ja urasuunnitteluvalmiudet -kurssin voi suorittaa tekemällä eCampuksessa tehtävät. Tätä kurssia ei ole ollut tutkinnon perusteissa aiemmin, joten aiempaa esitettävää osaamista harvalla tähän on. Jos on, aiemmissa todistuksissa saattaa näkyä arviointina Suoritettu, jolloin osaamista ei voida tunnustaa, koska arvioinnin tulee olla numeerinen. Sama ajatus liittyy Työelämässä toimimiseen, moni on ollut työelämässä, mutta sen perusteella ei voi tehdä arviointia. Arviointi on hallinnollinen päätös ja se tehdään virkamiesvastuulla.

Esimerkkihenkilön Yhteiskunnassa ja kansalaisena toimiminen sekä Työkyvyn ja hyvinvoinnin ylläpitäminen -kurssien osaamisesta on tehty tunnustamisesitykset aihetta opettavalle opettajalle. Hän ei ole vielä ehtinyt reagoida, onko osaaminen tunnustettavissa. Tämän näkee pienestä suurennuslasista, jossa on vihreä väkänen.

Esimerkkihenkilölle on tehty osaamisen tunnustamisesitys myös Kestävän kehityksen edistämisestä, mutta tätä tunnustamisesitystä aihetta opettava opettaja ei ole hyväksynyt. Tämän näkee pienestä suurennuslasista, jossa ei ole enää vihreää väkästä. Esimerkkihenkilön aiemmat opinnot ovat olleet nimeltään Ympäristötieto, joka kylläkin sisältyy Kestävään kehitykseen, mutta on vain pieni osa tätä suurempaa kokonaisuutta. Siksi aihetta on opiskeltava lisää, jotta osaaminen on ajan tasalla.

#### Tämän tutkinnon osan pakollisista puuttuvat:

#### Työelämässä toimiminen

→ tämä arvioidaan työssäoppimisen yhteydessä, ammattiaineen näytön ohessa.

#### Yrittäjyys ja yrittäjämäinen toiminta

➔ tästä voi tehdä tentin, tämän voi suorittaa Circula-pelillä, sopimalla toteutustavasta erikseen opettajan kanssa tai joillakin koulutusaloilla tämä suoritetaan ammatillisen yrittäjyys-tutkinnon osan yhteydessä

#### Työkyvyn ja hyvinvoinnin edistäminen

#### Kestävän kehityksen edistäminen

→ tentti, ja ennen tenttiä materiaaliin voi tutustua eCampuksessa (tai sopimalla toteutustavasta erikseen opettajan kanssa)

(Lisäksi riippuen opettajan tarkastettua osaamisen tunnustamisten esitykset aiemmin mainituista Yhteiskunnassa ja kansalaisena toimiminen sekä Työkyvyn ja hyvinvoinnin ylläpitäminen)

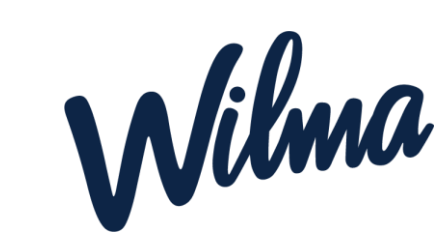

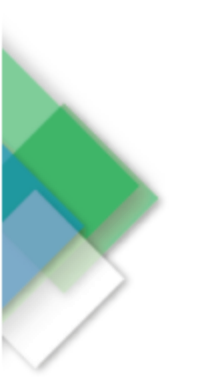

#### Valinnaiset tutkinnon osat

Esimerkkihenkilöllä on tässä tutkinnon osassa kaksi valinnaista tutkinnon osaa: Työkyvyn ja hyvinvoinnin ylläpitäminen valinnainen sekä Kestävän kehityksen edistäminen valinnainen. Valinnaisia kursseja tulee olla ytoissa yhteensä 9 osp eli käytännössä 3 kurssia. Esimerkkihenkilön tulee vielä valita yksi valinnainen ihan mistä tutkinnon osasta vaan haluaa.

#### Työkyvyn ja hyvinvoinnin edistäminen valinnainen

➔ tentin pääsee tekemään eCampuksen Osaamisen osoittamisen -laatikosta ilman kurssiavainta. (Muunlaisesta toteutustavasta voi sopia erikseen opettajan kanssa)

#### Kestävän kehityksen edistäminen valinnainen

→ tästä voi tehdä tentin tai osallistua Circula-peliin (jolloin saa 1osp yrittäjyyden kurssin sekä 3osp tätä valinnaista) tai sopimalla toteutustavasta erikseen opettajan kanssa.

Ytojen pakolliset + valinnaiset = 35 osp.

Ytojen suorittamiseen vinkkejä:

- Ytot vaativat omatoimisuuttasi. Voit opiskella näitä aiheita omaan tahtiisi eCampuksessa, mutta älä jätä viime tippaan, aloita hyvissä ajoin.
- Hoida näitä pois alta yksi kerrallaan jotkut tosin tentissä tekevät kaksikin tenttiä kertakäynnillä.
- Jos koulutusalalla on omia ytojen näyttöpäiviä (=tenttejä), hyödynnä niitä. Muutoin voit ilmoittautua myös yleisiin näyttöpäiviin, ne löytyvät Wilman etusivun tiedotteista "YTO-näyttöpäivät".

Lisätietoja koulutusalasi opinto-ohjaajalta Rakentaminen, kiinteistö- ja puhtausala Johanna Girod (Vantaa Sarkatie) Liikennepalvelut Annikka Myrsky (Vantaa Nuolikuja, Rajamäki ja Turku) Rakentaminen, metsä ja puutarha, liikennepalvelut (autoala) Anette Valerius (Rajamäki)

laadittu 29.1.2021 päivitetty 3.2.2021

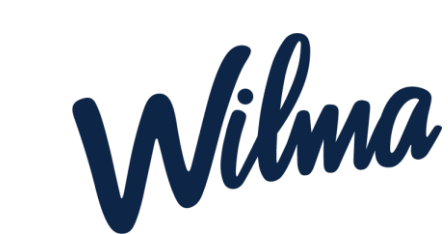